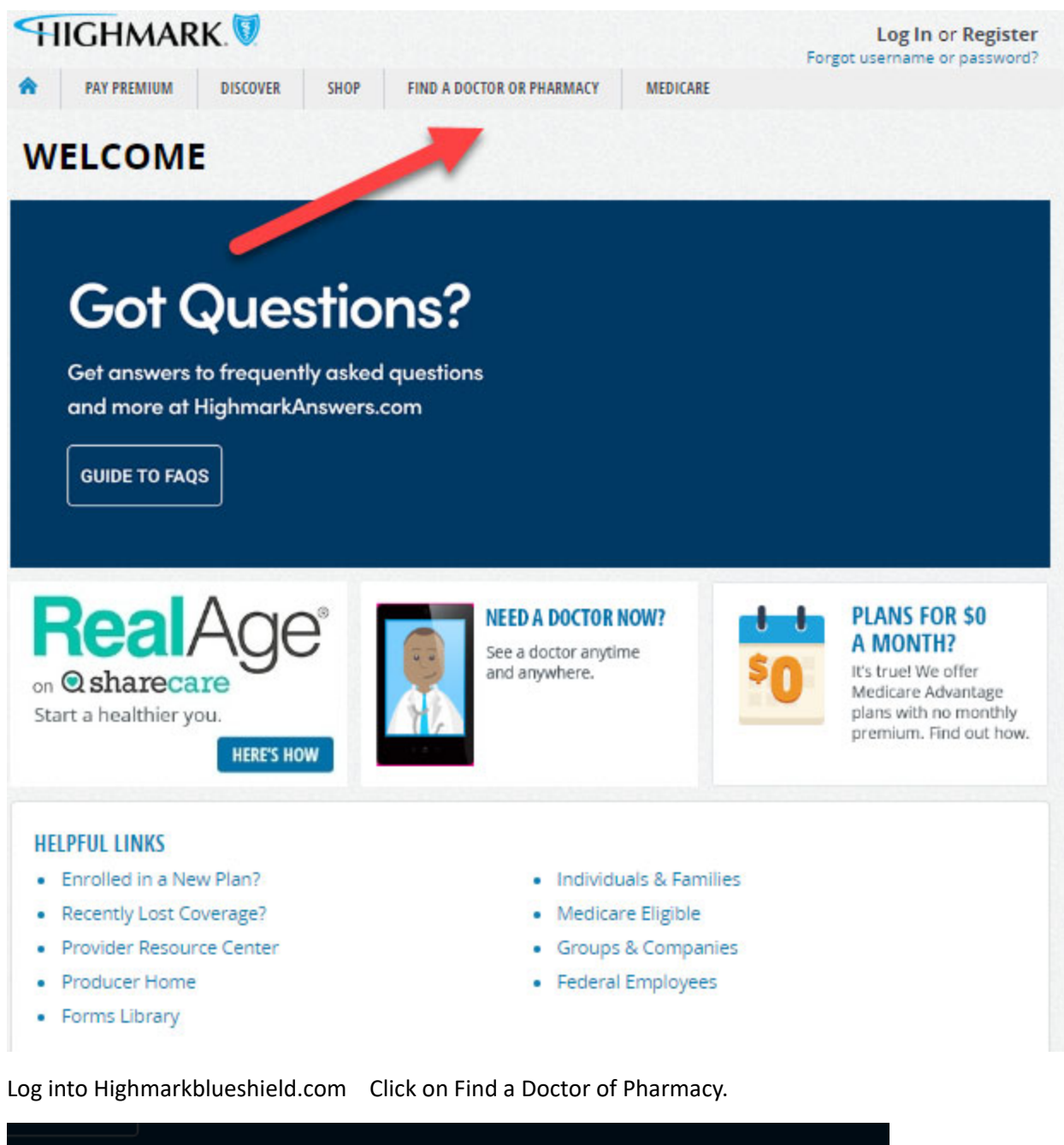

| <b>ea</b><br>share<br>healthic | FIND HEALTH CARE PROVIDERS                                 |                   |                   |      |
|--------------------------------|------------------------------------------------------------|-------------------|-------------------|------|
|                                | Highmark has health care providers that are right for you. |                   |                   | R \$ |
|                                | Find a Doctor, Hospital or other Medical Provider          |                   | care Ad<br>with n |      |
|                                | Find a Pharmacy                                            |                   |                   |      |
|                                | Find an Eye Care Provider                                  |                   |                   |      |
| JL LINKS                       | Find a Dentist                                             |                   | _                 |      |
| ently Lost                     | Find a Drug                                                |                   |                   |      |
| vider Resu<br>ducer Hon        | 10.00                                                      | Federal Employees |                   |      |

This window comes up click on find a drug.

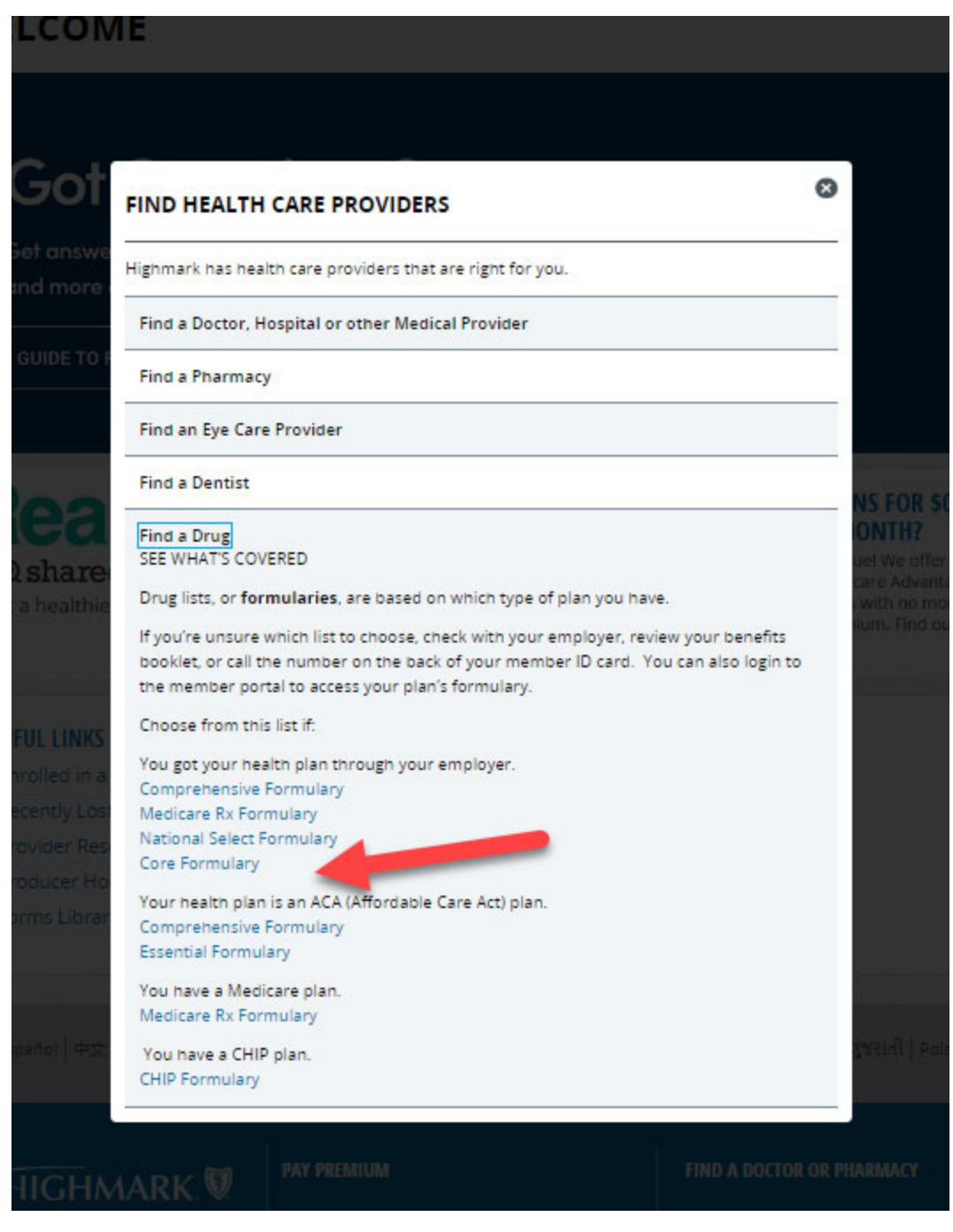

This window comes up click on Core Formulary.

The next snap shot will open up and then you put your drug in and find out how it is covered.

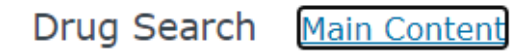

## **HIGHMARK**®

Welcome to the Highmark Commercial Core Formulary

## Alphabetical Search A B C D E F G H I J K L M N O P Q R S T U V W X Y Z

Brand & Generic Name Search

Search Button

Therapeutic Class Search

Alternative Therapy Analgesic, Anti-Inflammatory Or Antipyretic Anesthetics Anorectal Preparations Antidotes And Other Reversal Agents Anti-Infective Agents Antineoplastics Antiseptics And Disinfectants Biologicals Cardiovascular Therapy Agents Central Nervous System Agents Chemical Dependency, Agents To Treat Chemicals-Pharmaceutical Adjuvants Cognitive Disorder Therapy Contraceptives Dermatological Diagnostic Agents Drugs To Treat Erectile Dysfunction Eating Disorder Therapy Electrolyte Balance-Nutritional Products Endocrine Gastrointestinal Therapy Agents Genitourinary Therapy Gout And Hyperuricemia Therapy Hematological Agents Hepatobiliary System Treatment Agents Immunosuppressive Agents

With the Results, any drugs showing a status of "NF" are <u>not covered</u> on the formulary drug list. An alternative that you can talk to your doctor about may show below. While the Tiers showing do not have a direct correlation to your out of pocket cost, it is likely that the lower the Tier the lower total cost of the prescription, which does affect how much you pay.

## Results

| <u>Brand Name</u><br><sub>Generic Name</sub>                                                     | Therapeutic<br>Class<br><sup>Sub-Class</sup>                                                                                                    | Dose/Strength                             | <u>Status</u> | Notes &<br>Restrictions |
|--------------------------------------------------------------------------------------------------|----------------------------------------------------------------------------------------------------|-------------------------------------------|---------------|-------------------------|
| Advair Diskus<br>Inhalation<br>Blister With<br>Device 100-50<br>Mcg/Dose                         | <u>Respiratory</u><br><u>Therapy Agents</u><br><u>Asthma/Copd</u><br><u>Therapy - Beta</u><br><u>Adrenergic-</u><br><u>Glucocorticoid</u><br><u>Combinations</u> | Blister With<br>Device 100-50<br>mcg/dose | NF            | QL<br>Quantity<br>Limit |
| Fluticasone<br>Propion-<br>Salmeterol<br>Inhalation<br>Blister With<br>Device 100-50<br>Mcg/Dose | <u>Respiratory</u><br><u>Therapy Agents</u><br><u>Asthma/Copd</u><br><u>Therapy - Beta</u><br><u>Adrenergic-</u><br><u>Glucocorticoid</u><br><u>Combinations</u> | Blister With<br>Device 100-50<br>mcg/dose | T2<br>Tier 2  | QL<br>Quantity<br>Limit |

## Definition of Status

| Icon                | Status        | Definition                                                                                                    |
|---------------------|---------------|----------------------------------------------------------------------------------------------------|
| <b>T1</b><br>Tier 1 | Tier 1        | Tier 1 Generic Drugs: typically have the lowest member cost share.                                                                                                    |
| T2<br>Tier 2        | Tier 2        | Tier 2 Generic Drugs: typically have a higher member cost share than Tier 1.                                                                                                    |
| T3<br>Tier 3        | Tier 3        | Tier 3 Generic and Brand Drugs: typically have<br>a higher member cost share than lower tiers.<br>Tier 3 includes standard brands and some<br>generic drugs.                                                         |
| T4<br>Tier 4        | Tier 4        | Tier 4 Generic and Brand Drugs: typically have<br>the highest member cost share. Tier 4 includes<br>brand and generic drugs and specialty<br>medications.                                                            |
| NF                  | Non-Formulary | Non-Formulary Drugs are not covered on the formulary drug list. Coverage is not provided for prescription and over-the-counter drugs not appearing on the formulary drug list, unless an exception has been granted. |
| *                   | Special Tier  | Please see Note Icon of Specific Product for<br>Detail                                                                                                    |